## IRDAD NIO SD カードのフォーマット方法 SD カードエラーが出た場合は以下の手順で フォーマットを手動で行ってください。

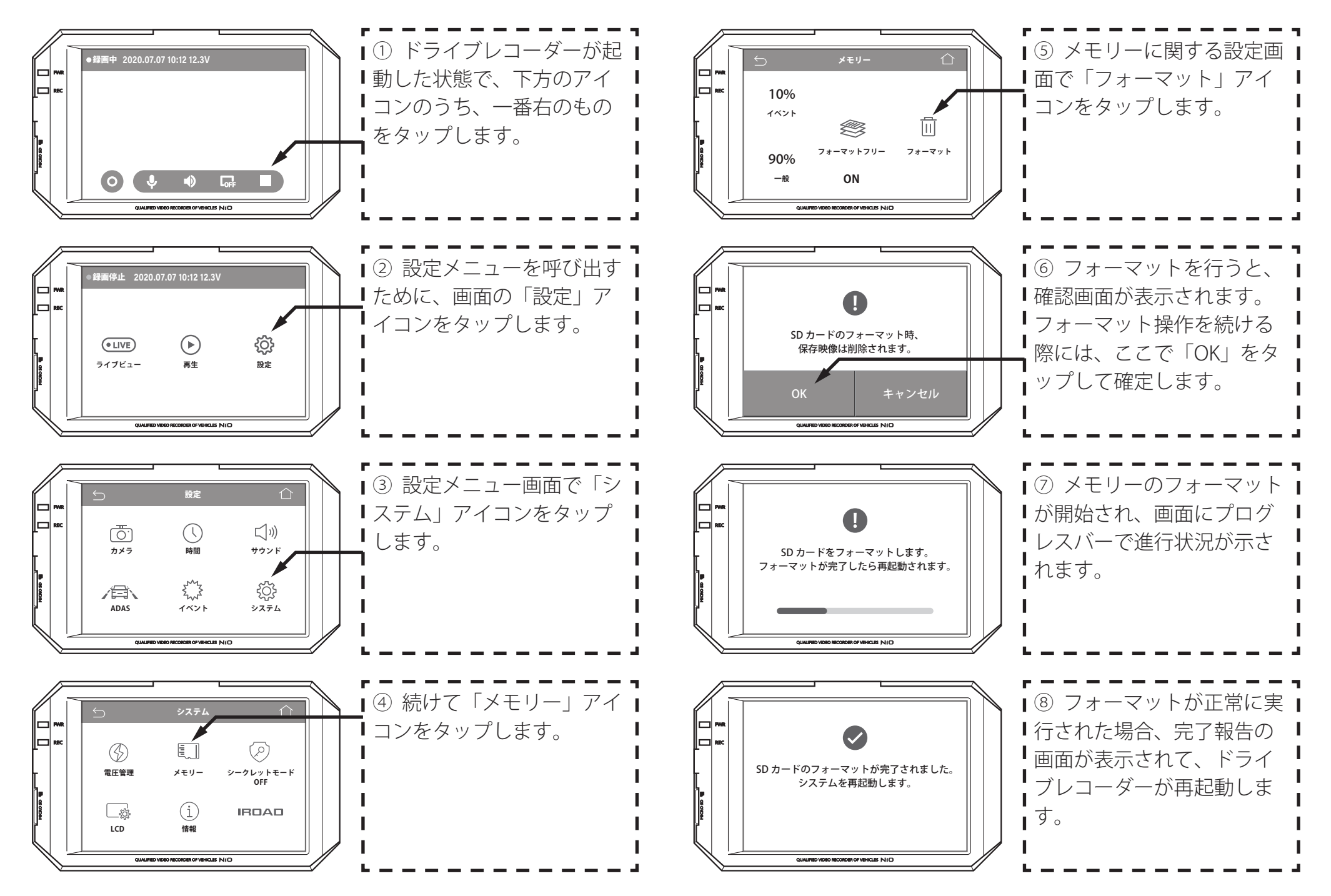